## ルートを編集する

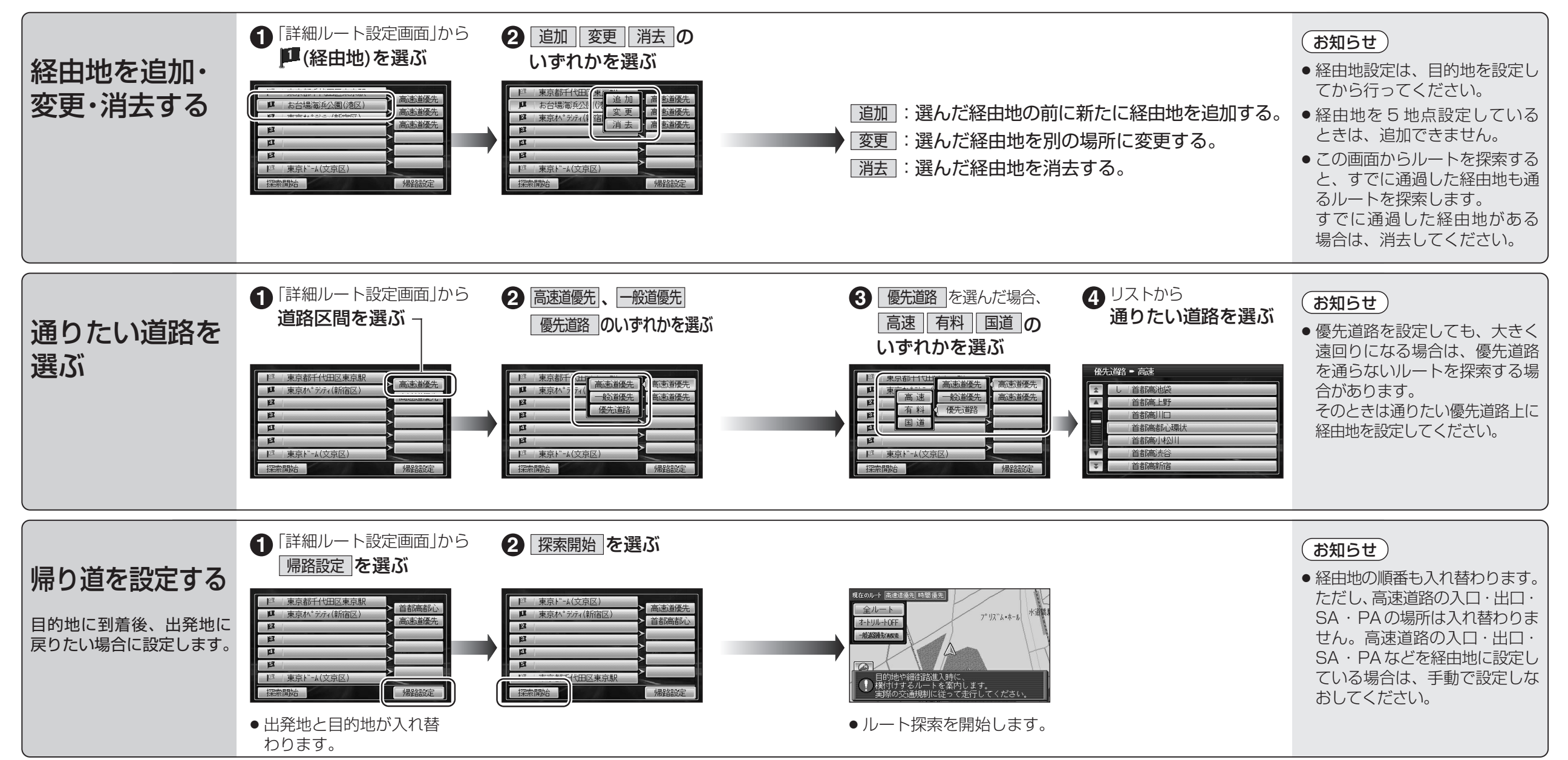